## วิธีการลงทะเบียน : แบบแจ้งความประสงค์เพื่องอ Username และ Password กับ ธปท. เมื่อใช้งานครั้งแรก

https://iservice.bot.or.th

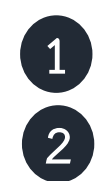

เข้าไปที่ https://iservice.bot.or.th > เลือก "บริการแจ้งความประสงค์เงินลงทุนในต่างประเทศ"

เลือก +เพิ่ม/สมัครบริการ > "สมัครใหม่" และกรอกรายละเอียดข้อมูลผู้ใช้งาน > คลิกปุ่ม "เพิ่มคำขอสิทธิ์การใช้บริการ"

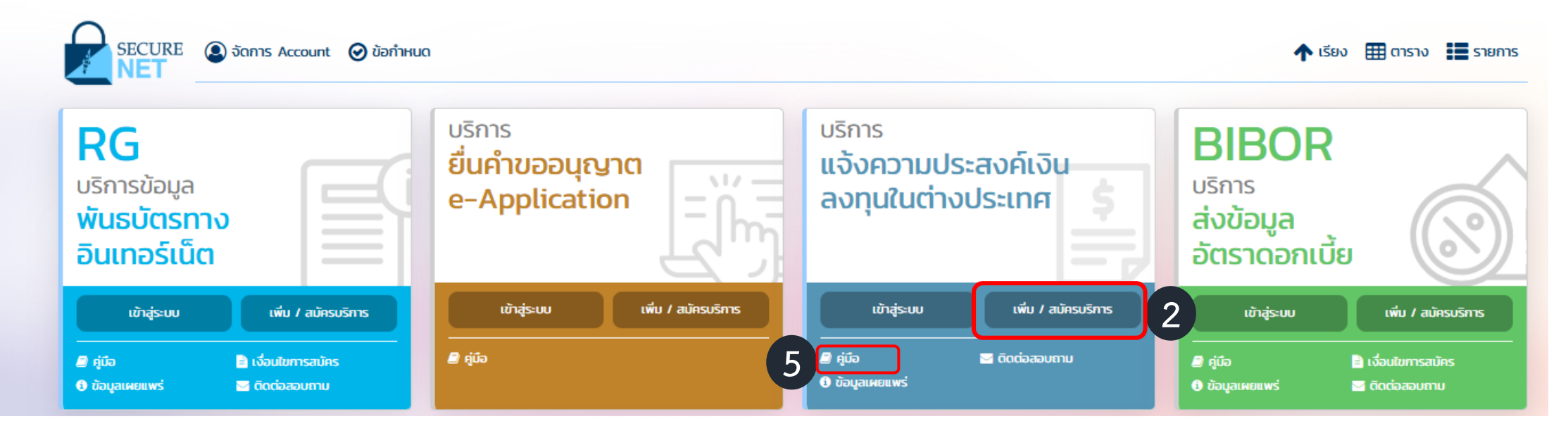

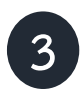

4

5

ระบบจะ Email ตอบกลับ เพื่อให้ผู้ใช้งานยืนยันตัวตน

(ผู้ใช้งานสามารถคลิก Link เพื่อยืนยันตัวตน โดยไม่ต้องส่งสำเนาบัตรประจำตัวประชาชนให้ ธปท.)

เมื่อ ธปท. ตรวจสอบแล้ว ธปท. จะ Email อนุมัติการลงทะเบียนเพื่อใช้งาน ไม่เกินภายในวันทำการถัดไป \*

ท่านสามารถศึกษารายละเอียดเพิ่มเติมได้จากคู่มือในเวปไซด์

\* หากลงทะเบียนหลังเวลา 16 :30 น.จะได้รับการอนุมัติในวันทำการถัดไป